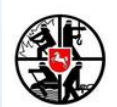

#### Drägerware.ZMS FeuerON

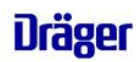

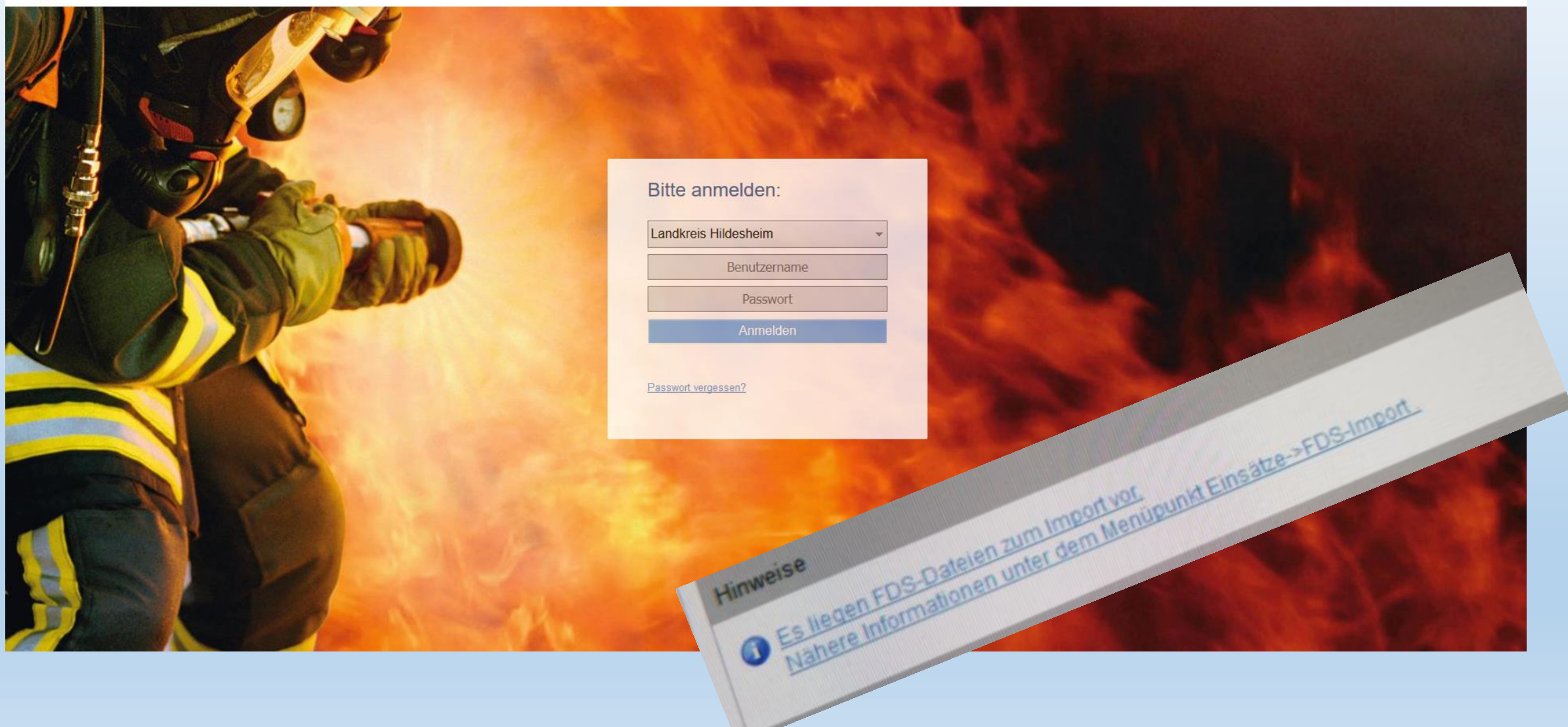

### FDS Import Voraussetzungen

| Fahrzeuge Wartung Sonstige Historie                        |                |                                                |           |           |
|------------------------------------------------------------|----------------|------------------------------------------------|-----------|-----------|
| Stamm Fahrzeugdaten Bild Zuordnung von Geräten Beladeliste |                |                                                |           |           |
| Ändern Löschen Weitere Funktionen                          |                |                                                | Speichern | Abbrechen |
| Stammdaten für: ELW 1                                      |                |                                                |           |           |
|                                                            |                |                                                |           |           |
|                                                            |                |                                                |           |           |
| • vonaussetzungen                                          | Art:           | Einsatzleit- und Mannschaftstransportwagen (I) |           |           |
|                                                            | Barcode:       |                                                |           |           |
|                                                            | RFID:          |                                                |           |           |
|                                                            | Funkrufname:   | -11-11                                         |           |           |
|                                                            | Bezeichnung:   |                                                |           |           |
|                                                            | Hat Besatzung: |                                                |           |           |
|                                                            | FMS-Code:      | 52                                             |           |           |
|                                                            |                |                                                |           |           |
| WICHTIG                                                    |                |                                                |           |           |
| wichito.                                                   |                |                                                |           |           |
| Lier muss die ISSI des Tehmourse                           |                |                                                |           |           |
| Hier muss die <b>1991</b> des Fahrzeuges                   |                |                                                |           |           |
| hinterlegt sein.                                           |                |                                                |           |           |
|                                                            |                |                                                |           |           |
| Bitte darauf achten das es die <b>ISSI</b> des             | 5              |                                                |           |           |
| Corätos (MPT) mit dor Onto om Endo                         |                |                                                |           |           |
|                                                            |                |                                                |           |           |
| mit dem A ist, die hinterlegt wird.                        |                |                                                |           |           |
|                                                            |                |                                                |           |           |

|            |            |                        |                                   |                           |          |                 |            |   |                      |                          | Zeic                   | hen       |   |   |      |       |       |       |   |   |           |         |           |
|------------|------------|------------------------|-----------------------------------|---------------------------|----------|-----------------|------------|---|----------------------|--------------------------|------------------------|-----------|---|---|------|-------|-------|-------|---|---|-----------|---------|-----------|
| 1          | 2          | 3                      | 4                                 | 5                         | 6        | 7               | 8          | 9 | 0                    | 1                        | 2                      | 3         | 4 | 5 | 6    | 7     | 8     | 9     | 0 | 1 | 2         | 3       | 4         |
|            |            |                        |                                   | -                         | -        |                 | -          | - |                      |                          | Blö                    | cke       |   |   |      |       |       |       |   |   |           |         |           |
| 1          | l          |                        | 2                                 |                           |          | 3               |            |   |                      | 4.1                      |                        |           |   |   |      | 4     | .2    |       |   |   | 4         | .3      | 5         |
| Bun<br>laı | des-<br>nd | Be<br>und<br>tio<br>ze | ehörde<br>Orgai<br>nsker<br>ichnu | en-<br>nisa-<br>in-<br>ng | Re<br>Zu | egiona<br>ordnu | ile<br>ing | Ö | rtlich<br>und<br>Fun | e Zuo<br>Fahrz<br>ktion: | rdnur<br>æug-<br>skenn | ng<br>ung |   |   | Funk | tions | zuord | lnung |   |   | Ordnungs- | kennung | Ergänzung |

2.4.8 Block 5 = Die Ergänzung dient der Unterscheidung von mehreren eingebauten Fahrzeugfunkge-(Ziffer 24) = Die Ergänzung dient der Unterscheidungsmerkmal: Großbuchstaben (A, B, ...). Fest zugeordnete Handfunkgeräte (Fahrzeug oder ortsfest) werden in diesem Block durchnummeriert.

| Be | eisp | oiel | e:         |   |   |    |   |   |       |    |   |   |           |   |   |   |   |    |     |         |   |   |   |
|----|------|------|------------|---|---|----|---|---|-------|----|---|---|-----------|---|---|---|---|----|-----|---------|---|---|---|
| R, | 1    |      | <b>B</b> 2 |   |   | ВЗ |   |   | B 4 1 |    |   |   | Block 4 2 |   |   |   |   |    |     | В<br>43 |   | 5 |   |
| D  | I    |      |            |   |   | 55 |   |   |       | 4. | 1 |   | BIOCK 4.2 |   |   |   |   | ч. | 4.5 |         |   |   |   |
| 1  | 2    | 3    | 4          | 5 | 6 | 7  | 8 | 9 | 0     | 1  | 2 | 3 | 4         | 5 | 6 | 7 | 8 | 9  | 0   | 1       | 2 | 3 | 4 |
| Ν  | Ι    | F    | W          |   | С | Ε  |   | 1 | 0     | -  | 7 | 9 | R         | Ε | S |   |   |    |     |         |   | 1 | 1 |
| Ν  | Ι    | F    | W          |   | С | Ε  |   | 1 | 0     | I  | 7 | 9 | Α         | U | S | В | L | D  | G   |         |   | 1 | А |
| Ν  | Ι    | F    | W          |   | С | Ε  |   | 8 | 0     | -  | 7 | 9 | F         | Т | Z |   |   |    |     |         |   | 1 | 1 |

- Reservefunkgerät Feuerwehr Stadt Celle, Pool 1, HFG 1

Reservefunkgerät Feuerwehr Stadt Celle, Ausbildung, Pool 1, Fahrzeugfunkgerät 1
Reservefunkgerät FTZ LK Celle, Pool 1, HFG 1

# 1. Info das Daten vorhanden sind

• Folgende Info steht bei den Hinweisen

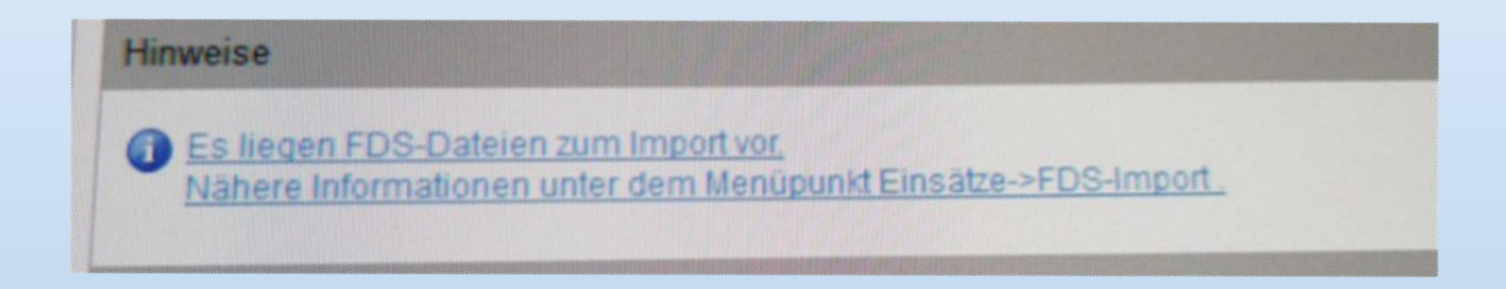

- Möglichkeit 1: mit Mauszeiger auf den blau hinterlegten Text klicke
- Möglichkeit 2: Über Berichte /FDS Import zu dem Datenstamm gehen

### Fenster FDS-IMPORT

| FDS-Import                  |                      |                   |            |                            |
|-----------------------------|----------------------|-------------------|------------|----------------------------|
| alle FDS-Dateien anzeigen:  |                      |                   |            |                            |
| Suche starten Löschen       |                      |                   |            |                            |
| Einsatzbeginn Import-Datum  | Leitstellenstichwort | ✓ Leitstellen-Nr. | Einsatzort | Fahrzeuge                  |
| 03.01.2019 04.01.2019 08:44 | B0-klein             | 2019-119          | Ho Neue    | [TSF], [HLF 20/16], [LF 8] |
| 03.01.2019 .                | B0-klein             | 2019-119          | Hol Neue   | [TSF], [HLF 20/16], [LF 8] |
| 03.01.2019.                 | B0-klein             | 2019-119          | Ho , Neue  | [TSF], [HLF 20/16], [LF 8] |

# 2. FDS Daten in Bericht nehmen

| FDS-Import               |                  |                      |                   |            |                            |
|--------------------------|------------------|----------------------|-------------------|------------|----------------------------|
| alle FDS-Dateien anzeige | en:              |                      |                   |            |                            |
| Suche starten Lö         | schen            |                      |                   |            |                            |
| Einsatzbeginn            | Import-Datum     | Leitstellenstichwort | ✓ Leitstellen-Nr. | Einsatzort | Fahrzeuge                  |
| 03.01.2019               | 04.01.2019 08:44 | B0-klein             | 2019-119          | Ho Neue    | [TSF], [HLF 20/16], [LF 8] |
| 03.01                    |                  | B0-klein             | 2019-119          | Hoi Neue   | [TSF], [HLF 20/16], [LF 8] |
| 03.01.20                 |                  | B0-klein             | 2019-119          | Ho , Neue  | [TSF], [HLF 20/16], [LF 8] |
|                          |                  |                      |                   |            |                            |
|                          |                  |                      | C. 1711 1         |            |                            |

Mit Maus auf blaue Schrift Klicken

| 2  | Datei DE. empfangen 03.01.2019 23. :09 |   |
|----|----------------------------------------|---|
| Э. | Berichtsart: * Vorlage:                | ▼ |
|    | FDS-Eintrag nach Übernahme entfernen:  |   |
| 3  | Bericht anlegen                        |   |

#### 1. Berichtsart auswählen

| Hilfeleistung          |                                                                                |
|------------------------|--------------------------------------------------------------------------------|
| Dienstbuch             |                                                                                |
| Fehlalarm              |                                                                                |
| Brand                  |                                                                                |
| Brandsicherheitsdienst |                                                                                |
| Dienstleistung         |                                                                                |
|                        | - Dienstbuch<br>Fehlalarm<br>Brand<br>Brandsicherheitsdienst<br>Dienstleistung |

#### 2. Haken **!BEACHTEN!**

| Berichtsart: *         | Hilfeleistung   | - |
|------------------------|-----------------|---|
| FDS-Eintrag nach Übern | ahme entfernen: |   |

**DARF NICHT GESETZT WERDEN**. Löschen der FDS DATEN ERFOLGT IMMER NUR DURCH DEN STADT- GEMEINDEADMIN. ANSTONSTEN STEHEN DIE DATEN NICHT MEHR FÜR DAS ERZEUGEN VON BERICHTEN ZUR VERFÜGUNG:

#### 3. Bericht anlegen

| Berichtsart:           | * Hilfeleistung  |              | - |
|------------------------|------------------|--------------|---|
| FDS-Eintrag nach Überr | nahme entfernen: | $\checkmark$ |   |
| Bericht anlegen        |                  |              |   |

# 4. Bericht anlegen

|   | 🔬 Brand                    |                                |
|---|----------------------------|--------------------------------|
| 2 | Speichern Abbrech          | en                             |
| • | Organisation:              | *                              |
|   | Berichtsart:               | Hauptbericht                   |
|   |                            | NB eigene Kommune              |
|   |                            | NB fremde Kommune              |
|   | Beginn:                    | *03.01.2019 🗰 *20:01           |
|   | Ende:                      | 03.01.2019 🗰 23:34             |
|   | Kostenpflichtig:           |                                |
|   | Leitstellenstichwort:      | B0-klein                       |
|   |                            | klein                          |
|   | Bericht/Vorlage erstellen: | Bericht - Auswahl der Vorlage: |
|   |                            |                                |

# 5. Mit weitere Daten eingeben

### • Diverse Felder sind mit Daten gefüllt.

• Anpassung der Felder ist möglich

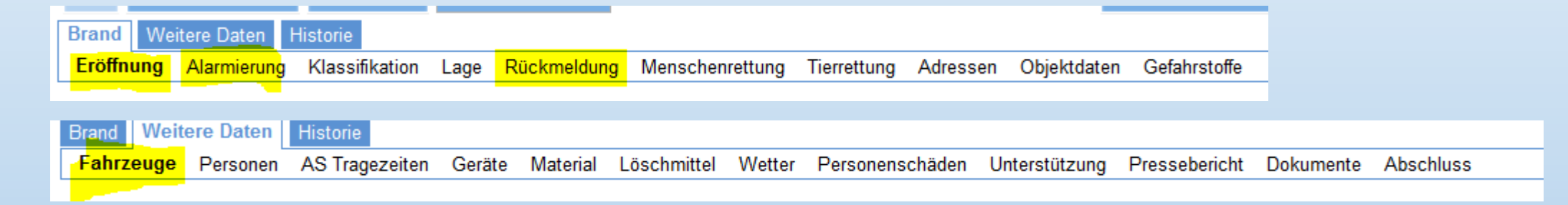

#### • Dies kann bei nicht korrekt gedrückten Statis der Fall sein

| Fahrzeug      | Be   | s. Ausrücken (3)   | Eintreffen E            | -Stelle (4 | ) Rückfahrt (1)    | Ankunft Wa        | che (2)            |            | Gef.km                | Kstpfl. | Zeitl. re<br>Fahrzei |
|---------------|------|--------------------|-------------------------|------------|--------------------|-------------------|--------------------|------------|-----------------------|---------|----------------------|
| <u>1. TSF</u> | 0:0  | 03.01.2019 20:05   | 03.01.2019              | 20:08      |                    | 03.01.2019        | <mark>23:34</mark> |            |                       |         |                      |
|               |      |                    |                         |            |                    |                   |                    |            |                       |         |                      |
| Fahrzeug      | Bes. | Ausrücken (3)      | Eintreffen E-Stelle (4) |            | Rückfahrt (1)      | Ankunft Wache (2) | Gef.km             | Kstpfl. Fa | eitl. rel.<br>ahrzeug |         |                      |
| <u>1. TSF</u> | 0:0  | 03.01.2019 🗰 20:05 | 03.01.2019 🗰 20         | ):08       | 03.01.2019 🗰 20:50 | 03.01.2019        | 2                  |            |                       | -       |                      |

### Rückfragen zu FDS - IMPORT

BEI RÜCKFRAGEN IST DER KREISADMINISTRATOR FeuerOn ÜBER DIE STADT- GEMEINDEADMINISTRATOREN ANZUSPRECHEN.

DIE KOLLEGEN DER LEITSTELLE HABEN HIER KEINE MÖGLICHKEIT NACHZUSTEUERN ODER PROBLEME ZU BEHEBEN.

DER KREISADMINISTRATOR WIRD SICH FRAGEN UND PROBLEMEN ANNEHMEN.

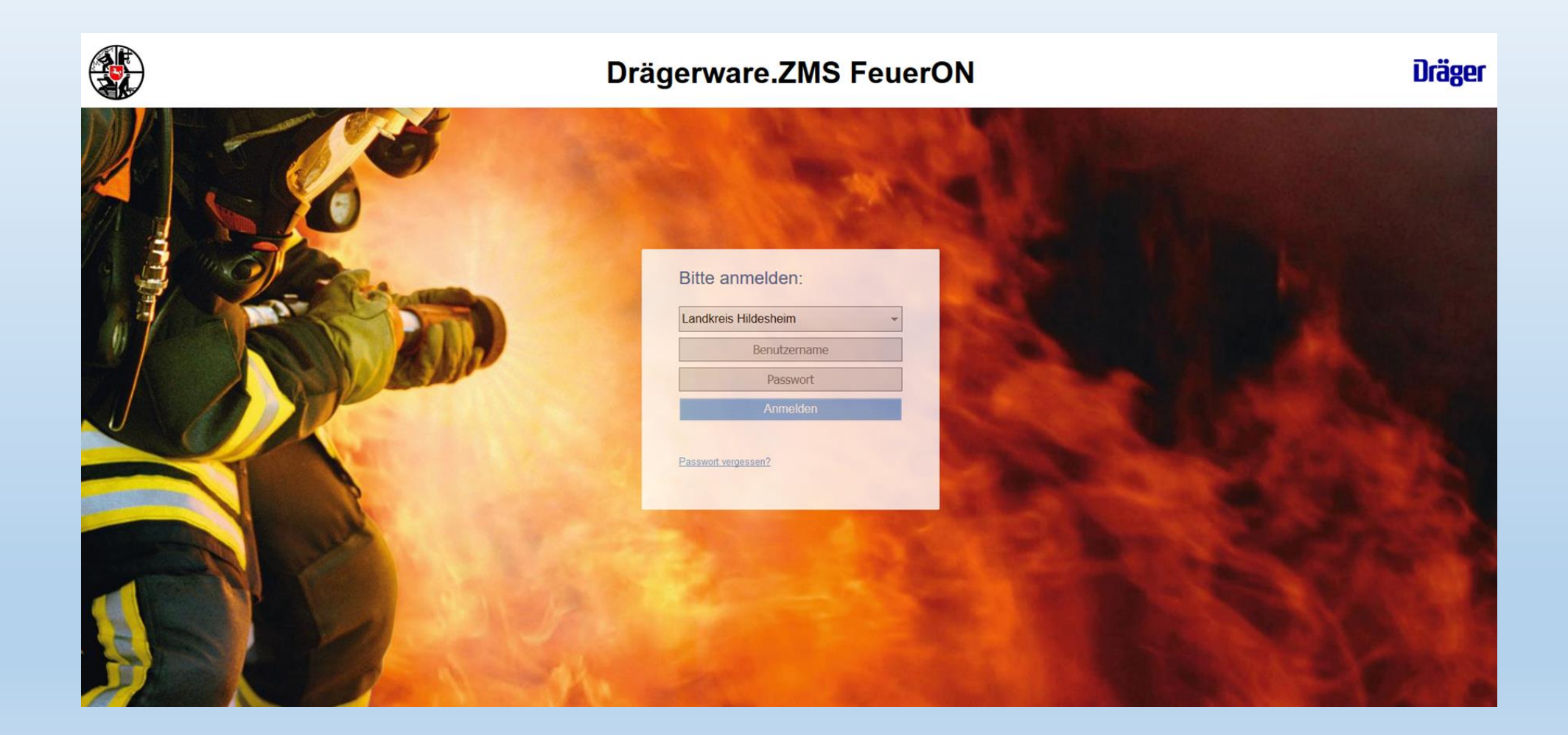